## **TUTORIAL PAGAMENTI ON-LINE**

## Accedi alla tua area riservata dal link: https://www.assofacile.it/calendario/karatecrespo#

| Ricorda di effettuare l'accesso per vedere anche tutte le attività riservate ai soci! |                     |                |         |         | ACCEDI |                    |
|---------------------------------------------------------------------------------------|---------------------|----------------|---------|---------|--------|--------------------|
| INVIA LA TUA RICHIES                                                                  | TA DI ISCRIZIONE    |                |         |         |        |                    |
| CALENDARIO AT<br>Ottobre 2024                                                         | TIVITA'A.S.D. ATHLE | TICS KARATE CL | UB      |         | mens   | sile O settimanale |
| Lunedì                                                                                | Martedì             | Mercoledì      | Giovedì | Venerdì | Sabato | Domenica           |
|                                                                                       |                     | (2)            | (3)     | (4)     | (5)    | 6                  |
|                                                                                       | 7) (8)              | 9              | (10)    | (11)    | (12)   | (13)               |

Inserisci le tue credenziali di accesso e, se sei un genitore, ricordati di inserire il flag "accesso tutori/genitori"

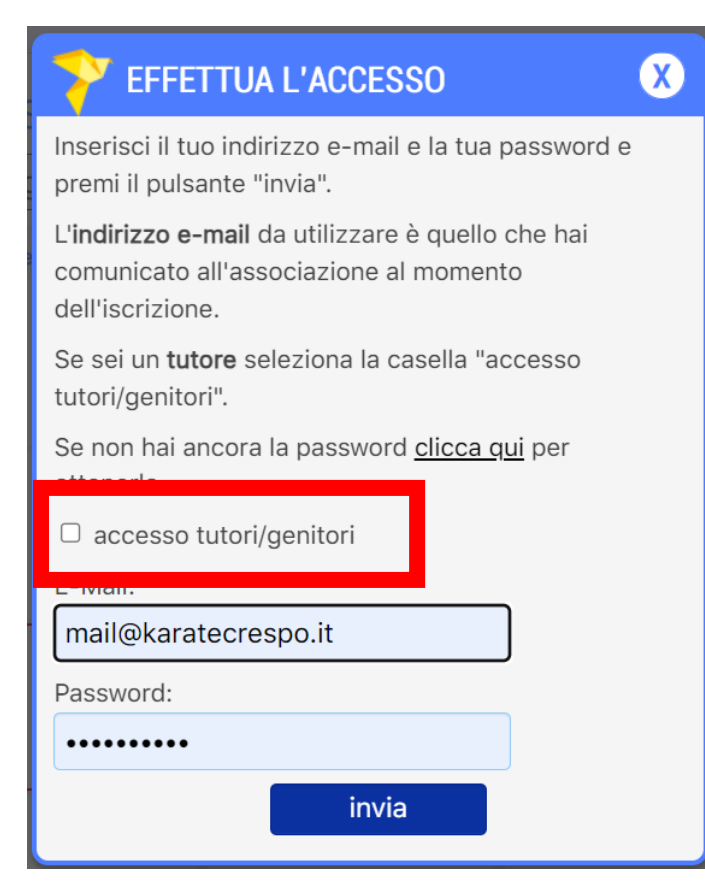

Se non ricordi la password o non ti è mai stata comunicata, clicca sul link per ottenerla di nuovo:

| FFETTUA L'ACCESSO                                                                                                    | 0 |
|----------------------------------------------------------------------------------------------------|---|
| Inserisci il tuo indirizzo e-mail e la tua password e premi il pulsante "invia".                                        |   |
| L' <b>indirizzo e-mail</b> da utilizzare è quello che hai<br>comunicato all'associazione al momento<br>dell'iscrizione. |   |
| Se sei un <b>tutore</b> seleziona la casella "accesso tutori/genitori".                                                 |   |
| Se non hai ancora la password <u>clicca qui</u> per<br>ottenerla.                                                       |   |
| accesso tutori/genitori                                                                                                 |   |
| E-Mail:                                                                                                    |   |
| mail@karatecrespo.it                                                                                                    |   |
| Password:                                                                                                    |   |
| •••••                                                                                                    |   |
| invia                                                                                                    |   |

| AssoFacile                     |                                | esci                                                                          |
|--------------------------------|--------------------------------|-------------------------------------------------------------------------------|
|                                |                                | Prova Autente   cambia password                                               |
| AREA RISERVATA                 | AUTENTE PROVA                  | TESSERA Nº ATLETA                                                             |
| Il mio profilo                 | Data di iscrizione: 02/12/2019 |                                                                               |
| Comunicazioni con il direttivo | Nome : Prova                   |                                                                               |
| Paga on-line                   | Cognome :                      |                                                                               |
| Le mie ricevute                | Autente                        | I WANT YOU                                                                    |
| Le mie presenze                |                                | Sostituisci la tua immagine<br>formati consentiti: JPG, PNG                   |
| Rimborsi                       | Clicca su "Paga on-line"       | <i>dimensioni ottimali: 300 x 300 px:</i> Scegli file Nessun file selezionato |
| Calendario                     |                                | salva foto                                                                    |

|             | AREA RISERVATA                | PAGA O                                                                                                | N-LINE CO   | N ASSOFACIL | EPAY                                           |                         |  |  |
|-------------|-------------------------------|----------------------------------------------------------------------------------------------------|-------------|-------------|------------------------------------------------|-------------------------|--|--|
| 🐣 II n      | nio profilo                   | Da questa sezione puoi effettuare pagamenti on-line per la tua associazione, in modo facile e sicuro. |             |             |                                                |                         |  |  |
| <b>5</b> Co | omunicazioni con il direttivo | LE MIE QU                                                                                             | OTE SOCIALI |             |                                                |                         |  |  |
| Re Pag      | ga on-line                    |                                                                                                    |             |             |                                                |                         |  |  |
| 🚨 Le        | mie ricevute                  |                                                                                                    |             |             | STAGIONE 202                                   | 4/2025                  |  |  |
| Le          | mie presenze                  |                                                                                                    |             |             | Quota associativa<br>s.s.2024/2025 (dal 01.09. | € 36,00<br>24           |  |  |
| Rin         | mborsi                        |                                                                                                    |             |             | al 31.08.25):<br>Quota associativa s.s.        | - € 35,00               |  |  |
| 📆 Ca        | lendario                      |                                                                                                    |             |             | Spese servizio:                                | € 0,01<br><b>€ 1.01</b> |  |  |
| 📥 Do        | ocumenti                      |                                                                                                    |             |             | Scadenza: 01/05                                | 9/2024                  |  |  |
| Vis         | sure                          |                                                                                                    |             |             | Paga<br>€ 1,0*                                 |                         |  |  |
|             |                               |                                                                                                    |             |             |                                                |                         |  |  |

Il sistema proporrà diverse opzioni di pagamento fra quelle possibili: carta di credito / Klarna / Google Pay / Addebito SEPA su CC.

Compila poi rispettivamente i dati indicati in base alla tua preferenza.

## **ORDINE N.1**

Stai pagando € 1,01 per Quota Sociale stagione 2024/2025

| Seleziona la modalità di pagamento e | ed inserisci i dati richiesti. |                     | -                     |
|--------------------------------------|--------------------------------|---------------------|-----------------------|
| Carta                                | <b>K</b><br>Klarna             | GPay)<br>Google Pay | SGPA<br>Addebito SEPA |
| Pagamento sicuro con un clic con     | Link 🗸                         |                     |                       |
| Numero carta                         |                                | Data di scadenza    | Codice di sicurezza   |
| 1234 1234 1234 1234                  |                                | MM / AA             | CVC                   |
| Paese                                |                                |                     |                       |
| Italia                               |                                |                     | ~                     |
|                                      | Procedi al                     | pagamento           |                       |
|                                      | annulla e to                   | orna all'ordine     |                       |

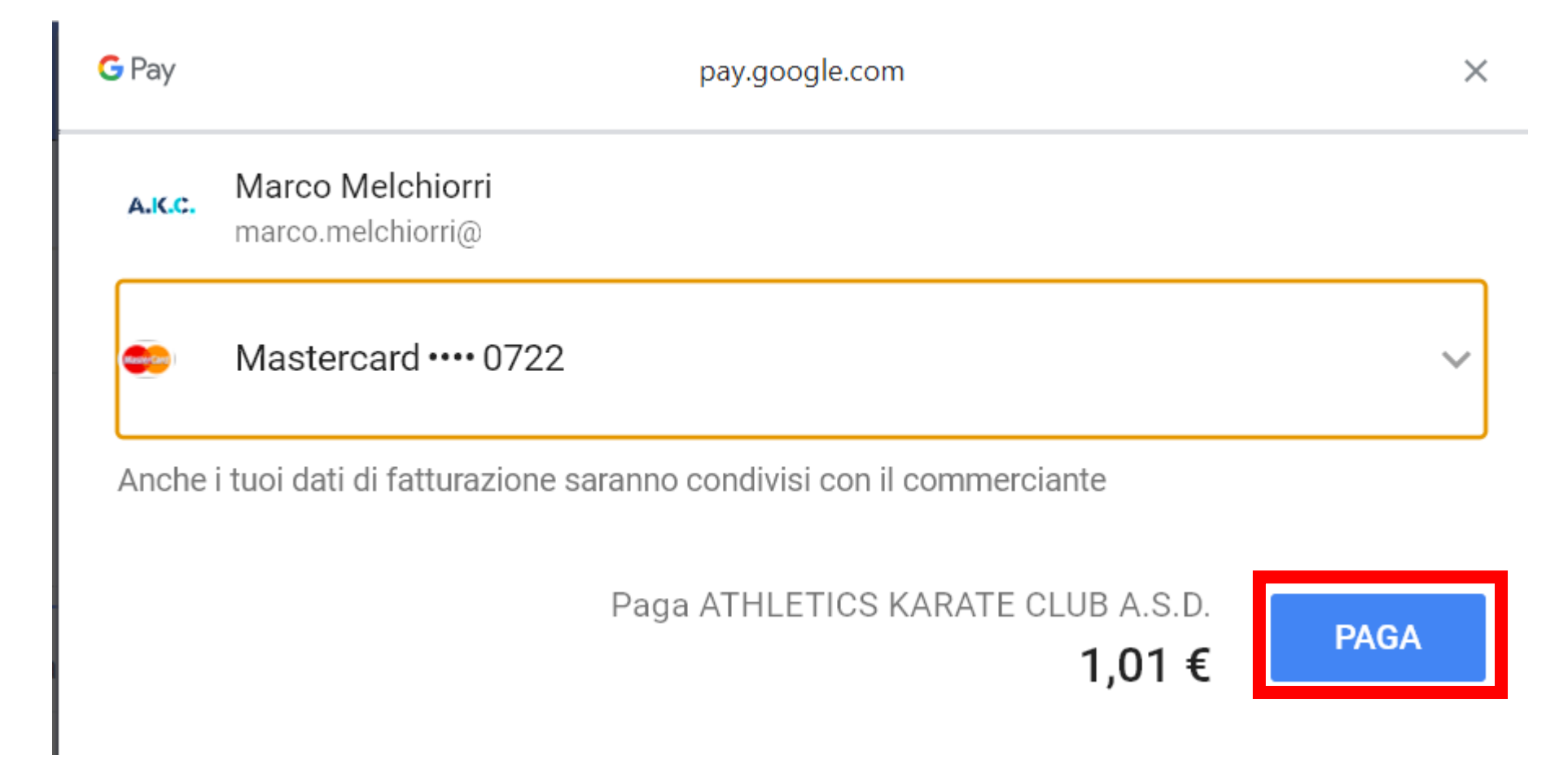

Cliccando poi su paga, il sistema evidenzia l'inizio della procedura di addebito e mostrerà come risultato questa videata

| ORDINE N. 1                      |
|----------------------------------|
| Stai pagando € 1,01              |
| per                              |
| Quota Sociale stagione 2024/2025 |
|                                  |

Parallelamente la tua banca di invierà un pop-up con l'avvenuto pagamento

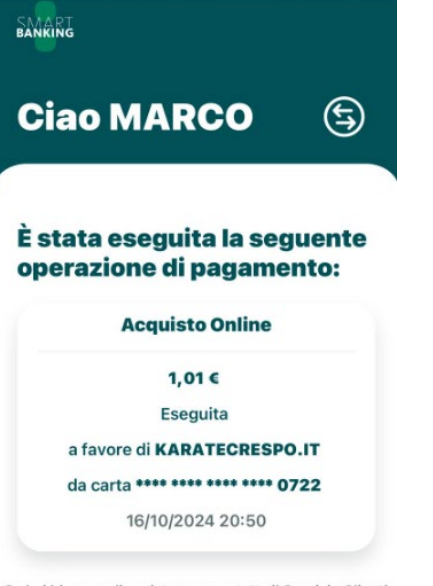

Se hai bisogno di assistenza, contatta il Servizio Clienti

Chiudi

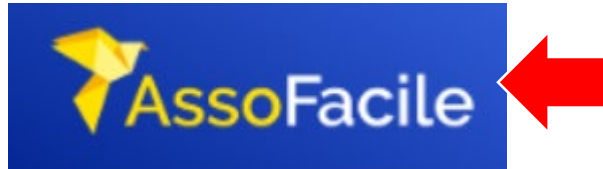

Clicca su in alto a sinistra sul logo per tornare sulla pagina principale

Vai poi nell'area "Le mie ricevute" e clicca su "RICEVUTA" per visualizzarla/scarica

| AREA RISERVATA                 | LE TUE RICEVUTE                                                                                                    |                                |  |  |  |
|--------------------------------|----------------------------------------------------------------------------------------------------|--------------------------------|--|--|--|
| 🙎 II mio profilo               |                                                                                                    |                                |  |  |  |
| Comunicazioni con il direttivo | Se vuoi comunicare al Direttivo l' <b>avvenuto pagamento di una guota</b> , allegando eventualmen                                                                                                    | te un documento che attesti il |  |  |  |
| 🍾 Paga on-line                 | pagamento stesso, o <b>qualunque altro documento</b> tu voglia trasmettere, apri la <u>sezione Comunicazioni con il Direttivo</u> ,<br>premi il pulsante "NUOVA COMUNICAZIONE" e compila il modulo, specificando chiaramente di cosa si tratta. |                                |  |  |  |
| Le mie ricevute                |                                                                                                    |                                |  |  |  |
| Le mie presenze                | QUOTE SOCIALI ANNUALI ALTRE RICEVUTE                                                                                                    |                                |  |  |  |
| Rimborsi                       | Di seguito sono elencate le tue quote sociali che risultano Non risulta il pagamento di alco pagate.                                                                                                    | una quota da parte tua.        |  |  |  |
| Calendario                     | ANNO 2024/2025 RICEVUTA                                                                                                    |                                |  |  |  |
| C Documenti                    | Tessera n. <i>non assegnato</i><br>Data pagamento: <b>16/10/2024</b> - Importo: € 1,01                                                                                                    |                                |  |  |  |

## ATTENZIONE: per i soli pagamenti on-line le ricevute NON VENGONO INVIATE VIA MAIL ma dovrai scaricarle tu dalla tua area riservata

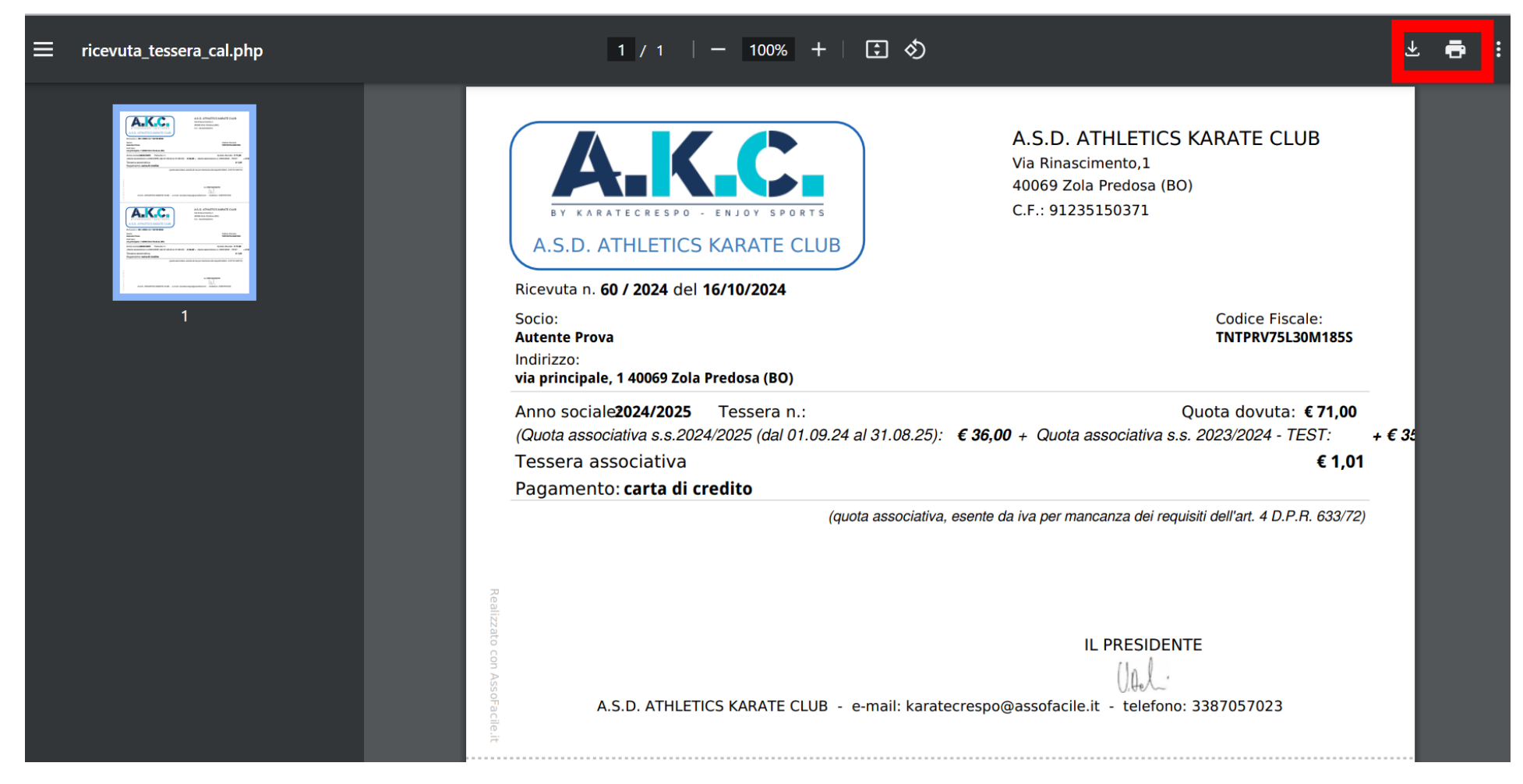

E ricorda, qualora dovessi aver bisogno di rintracciare tutte le ricevute corrispondenti ai pagamenti effettuati, nella tua area potrai sempre trovarli comodamente archiviati per anno sportivo.

Allo stesso modo è possibile pagare le quote di frequenza semplicemente rientrando nella schermata "Paga On-line" sarà visibile la quota corsi attribuita (preselezionata dalla segreteria in base al corso ed alla frequenza indicata fra il mono e bisettimanale), ad esempio:

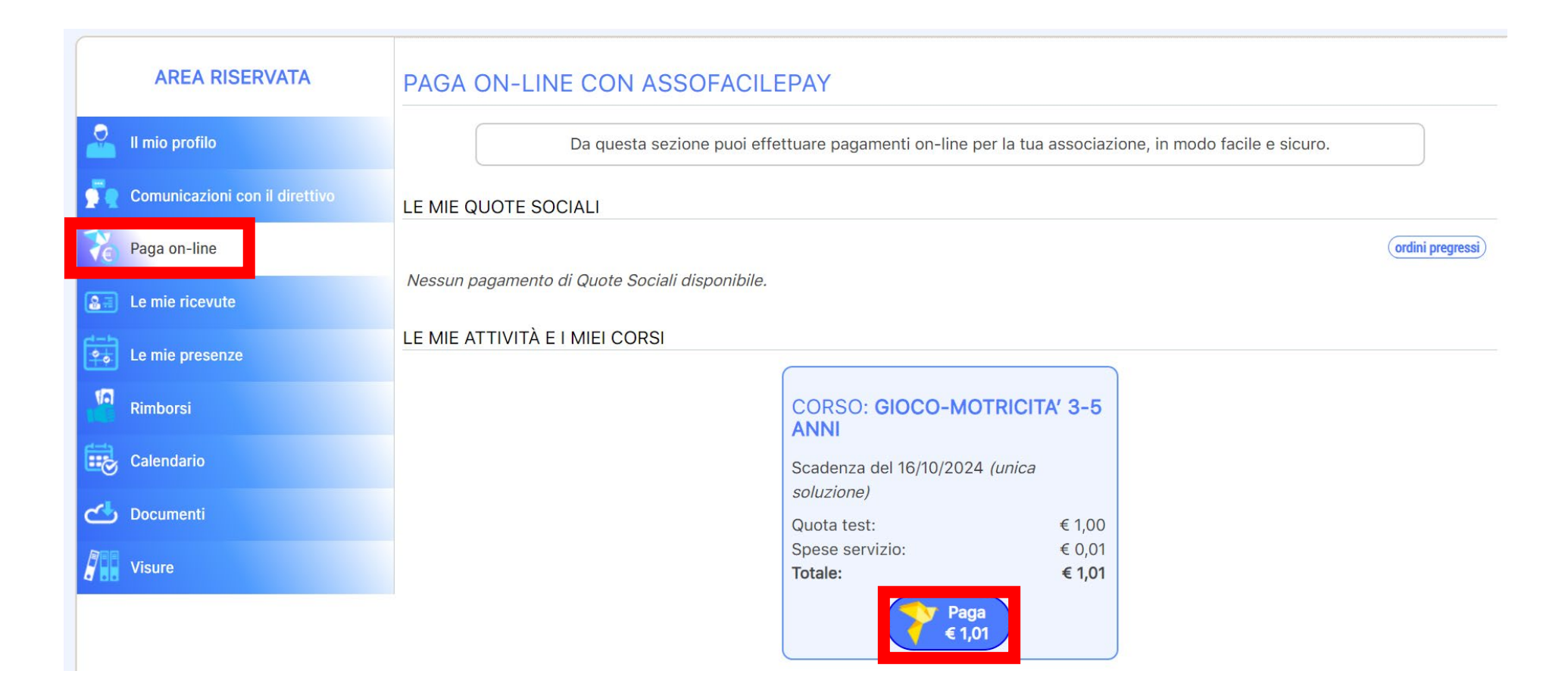

Ripetendo la procedura come sopra illustrata.

| AREA RISERVATA                 | LE TUE RICEVUTE                                                                                                    |                                                                                                    |  |  |  |
|--------------------------------|----------------------------------------------------------------------------------------------------|----------------------------------------------------------------------------------------------------|--|--|--|
| 🦀 Il mio profilo               |                                                                                                    |                                                                                                    |  |  |  |
| Comunicazioni con il direttivo | Se vuoi comunicare al Direttivo l'avvenuto pagamento di                                                                                                    | <b>i una guota</b> , allegando eventualmente un documento che attesti il                                                                                   |  |  |  |
| 🏹 Paga on-line                 | pagamento stesso, o qualunque altro documento tu voglia trasmettere, apri la <u>sezione Comunicazioni con il Direttivo</u> ,<br>premi il pulsante "NUOVA COMUNICAZIONE" e compila il modulo, specificando chiaramente di cosa si tratta. |                                                                                                    |  |  |  |
| <b>Le mie ricevute</b>         |                                                                                                    |                                                                                                    |  |  |  |
| Le mie presenze                | QUOTE SOCIALI ANNUALI                                                                                                    | ALTRE RICEVUTE                                                                                                    |  |  |  |
| Rimborsi                       | Di seguito sono elencate le tue quote sociali che risultano pagate.                                                                                                    | Di seguito sono elencate le attività per le quali hai effettuato pagamenti.                                                                                |  |  |  |
| Calendario                     | ANNO 2024/2025 (RICEVUTA)                                                                                                    | GIOCO-MOTRICITA' 3-5 ANNI                                                                                                    |  |  |  |
| C Documenti                    | Tessera n. <i>non assegnato</i><br>Data pagamento: <b>16/10/2024</b> - Importo: € 1,01                                                                                                    | Periodo: dal <b>16/09/2024</b> al <b>31/05/2025</b>                                                                                                    |  |  |  |
| Visure                         | ANNO 2020/2021 (RICEVUTA)                                                                                                    |                                                                                                    |  |  |  |
|                                | Tessera n. ATLETA<br>Data pagamento: 01/09/2020 - Importo: €_0,00<br>RICEVUTE STOTICHE<br>ANNO 2018/2019<br>Tessera n. ATLETA<br>Data pagamento: 02/12/2019 - Importo: € 0,00                                                            | PAGAMENTO N. 1       (RICEVUTA)         Ricevuta n. 161Q/2024 del 16/10/2024         Quota test       € 1,00         Importo versato (saldo):       € 1,00 |  |  |  |

Disclaimer: tutte le info presenti nel presente tutorial hanno il solo scopo dimostrativo e non rappresentano dati sensibili o valori reali ma solo FACSIMILE